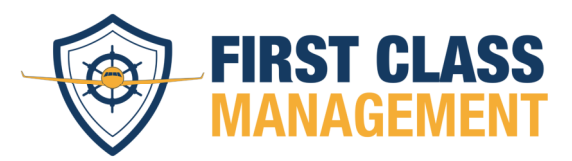

# Einführung Seite 1 bis 2, Anleitung ab Seite 3

Im Rahmen der Verbesserung der Sicherheit der Unionsdatenbank zur Sicherheit der Lieferkette (KSDA – Union database on supply chain security) wird in Kürze die Verwendung eines zweiten Authentifizierungsfaktors bei der Anmeldung mit Ihrem EU-Login-Konto nötig. Bis Ende 2023 müssen alle Nutzer der Datenbank die Multifaktor-Authentifizierung verwenden.

### https://ksda.ec.europa.eu/app/compliance/screen/home

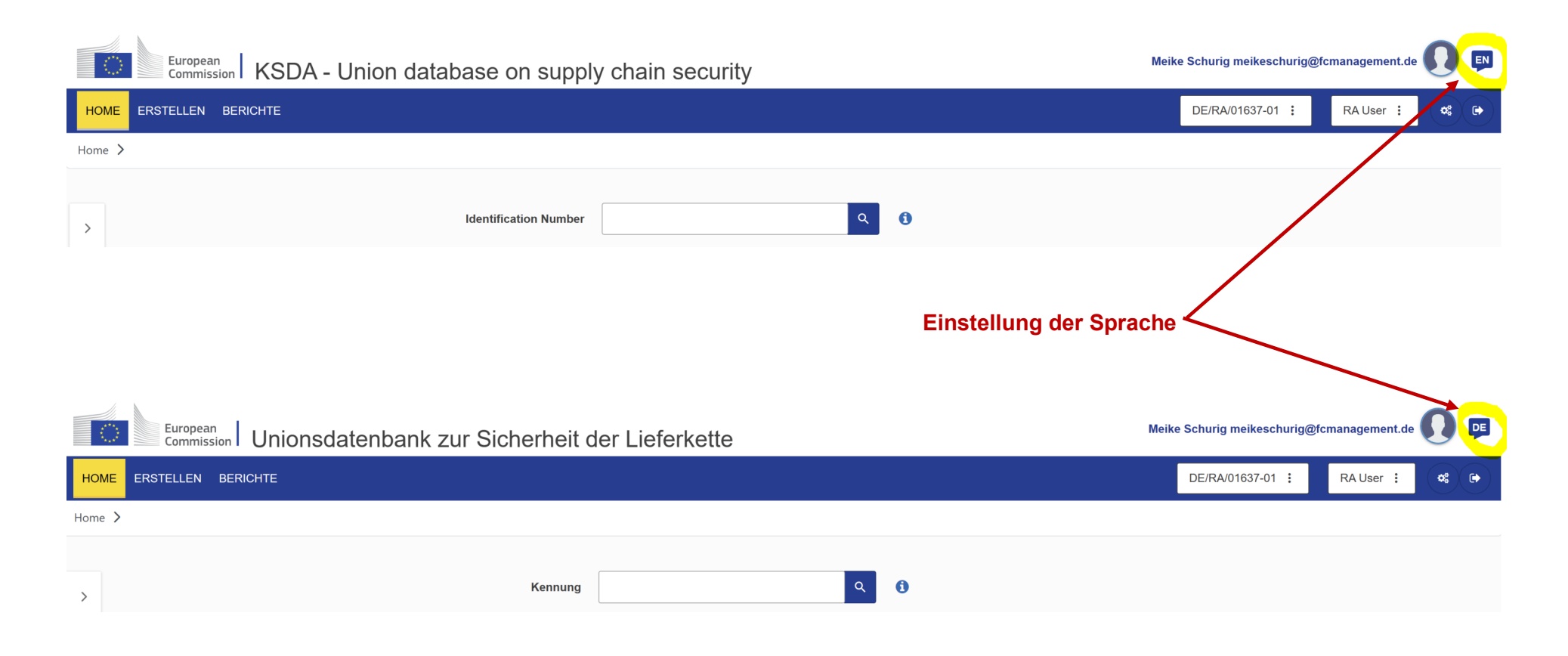

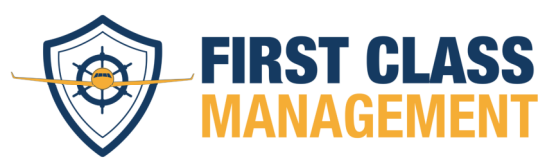

Die 2-Faktor-Authentifizierung ist eine zweite Sicherheitsstufe bei der Anmeldung und bietet damit mehr Sicherheit.

| EU Login<br>One account, many EU services |            |                                                                                                    | Deutsch (de) |
|-------------------------------------------|------------|----------------------------------------------------------------------------------------------------|--------------|
| Bitte an                                  | me         | lden, um fortz                                                                                                    | ufahren      |
|                                           |            | Passwort<br>Melden Sie sich mit Ihrem Passwort bei<br>EU Login an.                                                                                                    |              |
|                                           |            | EU Login-App mit PIN-Code<br>Identifizieren Sie sich mit Ihrem Konto in<br>der EU Login-App.                                                                           |              |
|                                           |            | EU Login-App mit QR-Code<br>Erzeugen Sie ein Einmalpasswort mit der<br>EU Login-App.                                                                                   |              |
|                                           | [···       | Mobiltelefon + SMS<br>SMS zur mehrstufigen Authentifizierung an<br>eine registrierte Mobilnummer schicken                                                              |              |
|                                           |            | Token<br>Erzeugen Sie ein Einmalpasswort mit<br>einem VASCO-Token.                                                                                                    |              |
|                                           | III        | Token CRAM<br>Erzeugen Sie ein Einmalpasswort mit<br>einem CRAM-Token.                                                                                                 |              |
| Einfach, schnell u                        |            | elD-Authentifizierung<br>Mit Ihrer elD anmelden                                                                                                    |              |
| d Banalast as the App Store               | <b>©</b> 7 | Sicherheitsschlüssel oder<br>vertrauenswürdige Plattform<br>Melden Sie sich bei EU Login mit einem<br>Sicherheitsode deur über eine<br>vertrauenswürdige Plattform an. |              |

Hierbei wird bei der Anmeldung in der Unionsdatenbank das für den Account festgelegte Passwort und eine der folgenden Authentifizierungsmöglichkeiten benötigt:

- App + PIN
- App + QR-Code

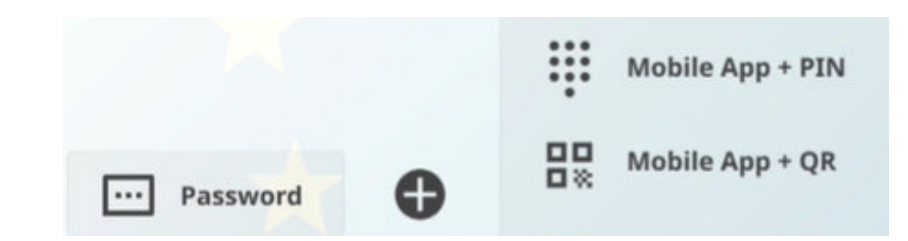

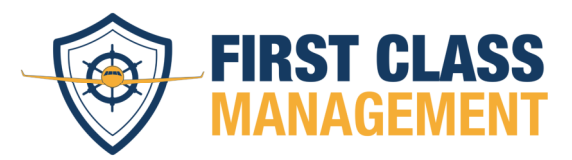

#### **Anleitung**

## EU Login App

Die Option zur Anmeldung per PIN oder QR-Code erfordern die Verwendung der EU-Login-App.

Für die Registrierung in der EU Login App ist ein bereits vorhandener Unionsdatenbank – Account erforderlich.

Dies ist auf einem Handy oder Tablet möglich.

Hier finden Sie die dementsprechenden QR-Codes zum Installieren:

## Android:

https://play.google.com/store/apps/details?id=eu.eur opa.ec.ecas

## Apple:

https://apps.apple.com/be/app/eulogin/id1056119441

Wichtig zu beachten bei einem IOS-/ iPadOS Gerät Alle Berechtigungen müssen vor der Nutzung akzeptiert werden.

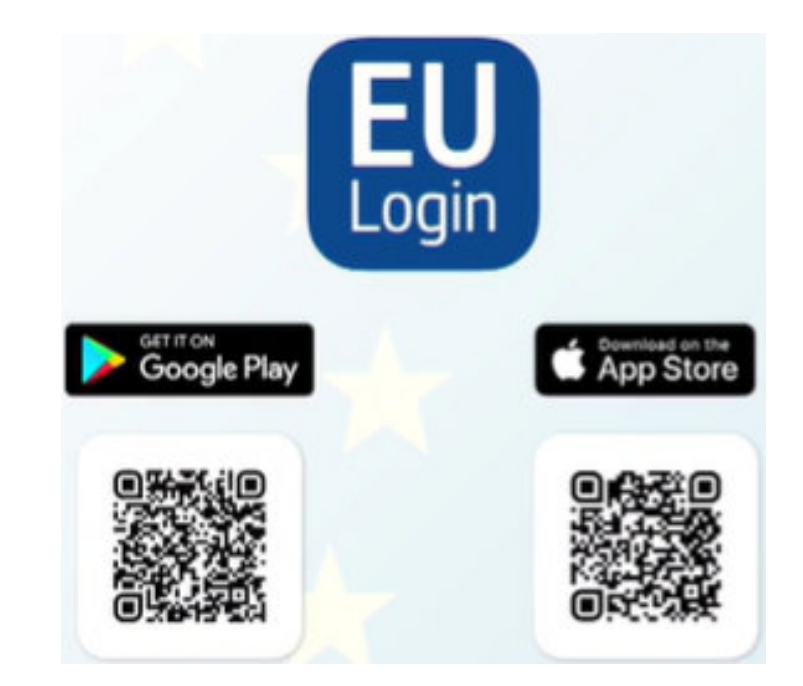

Registrieren Sie Ihr mobiles Endgerät in Ihrem EU-Login-Konto.

Dieser erste Schritt ist für beide Optionen obligatorisch. Melden Sie sich wie gewohnt, mit Ihren Anmeldedaten in der EU-Datenbank, mit Ihrer E-Mail-Adresse und Ihrem Passwort an.

| <b>Login zum EU-Login</b><br>Per Link: <u>https://ksda.ec.europa.eu/ap</u> | p/compliance/screen/home              | oder QR-Co                              | ode:  |
|----------------------------------------------------------------------------|---------------------------------------|-----------------------------------------|-------|
| EU Login<br>One account, many EU                                           | services<br>Ritte anmelden um fortzur | Deutsch (de)                            | 0,59% |
|                                                                            |                                       |                                         |       |
| Über EU Login Cookies D<br>—<br>Europäische Union 🖒 EU-II                  | atenschutzerklärung Kontakt Hilfe     | Powered by<br>Europäische<br>Kommission |       |

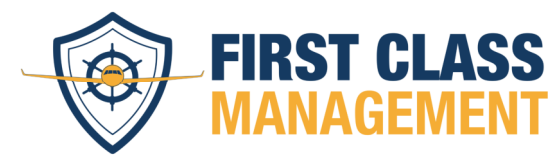

OUDT

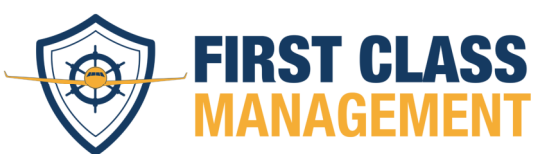

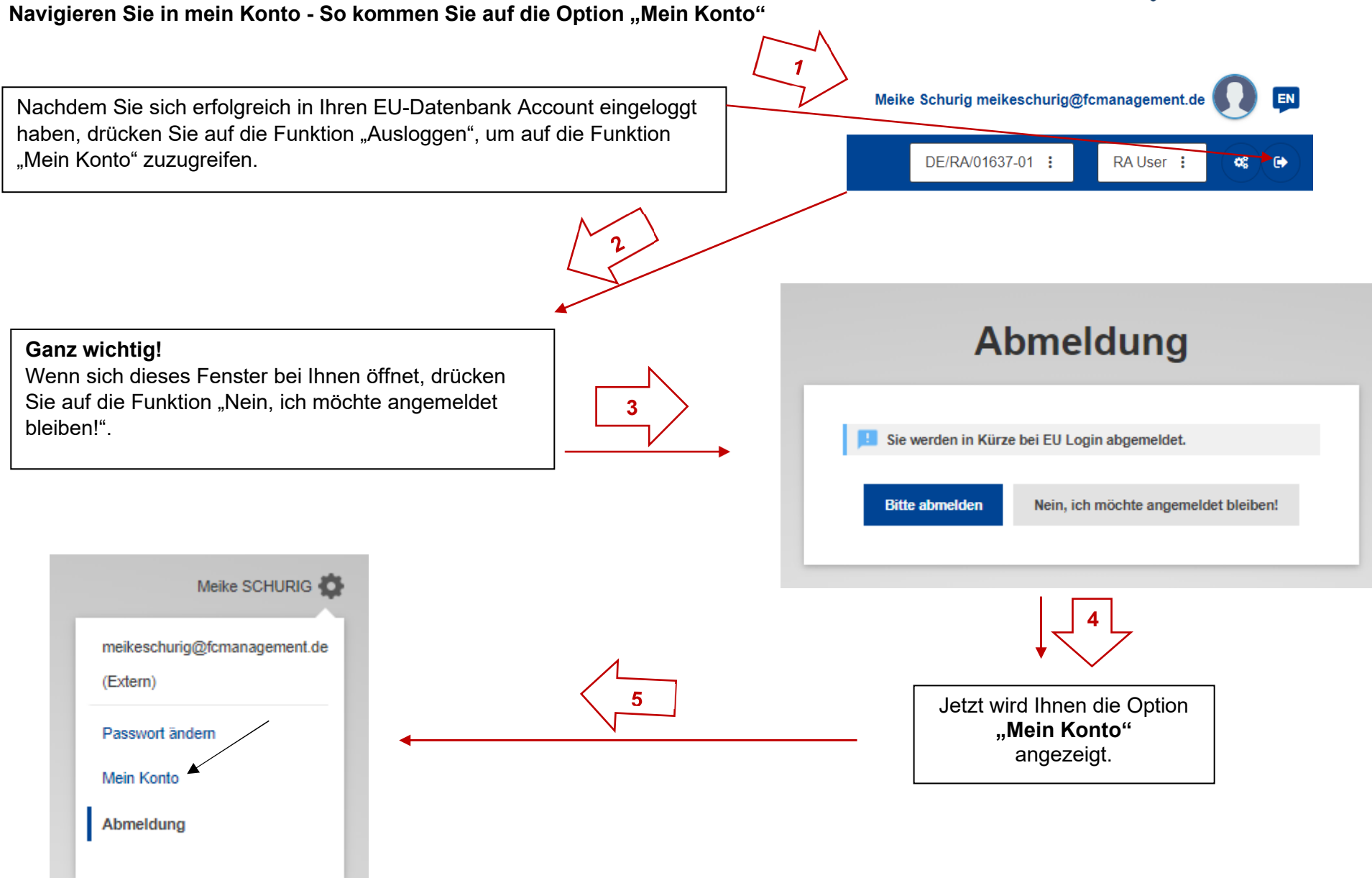

## Anleitung Unionsdatenbank – Zwei – Faktor - Authentifizierung

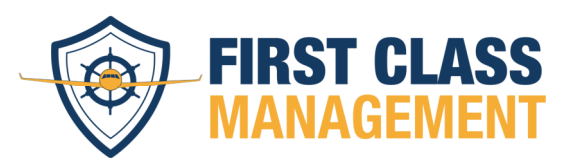

# Öffnen von "Meine Mobilgeräte verwalten"

Nun können Sie unter Ihrem Namen die Einstellungen öffnen. Nachdem Sie diese angeklickt haben, wählen Sie die Funktion "Mein Konto" aus.

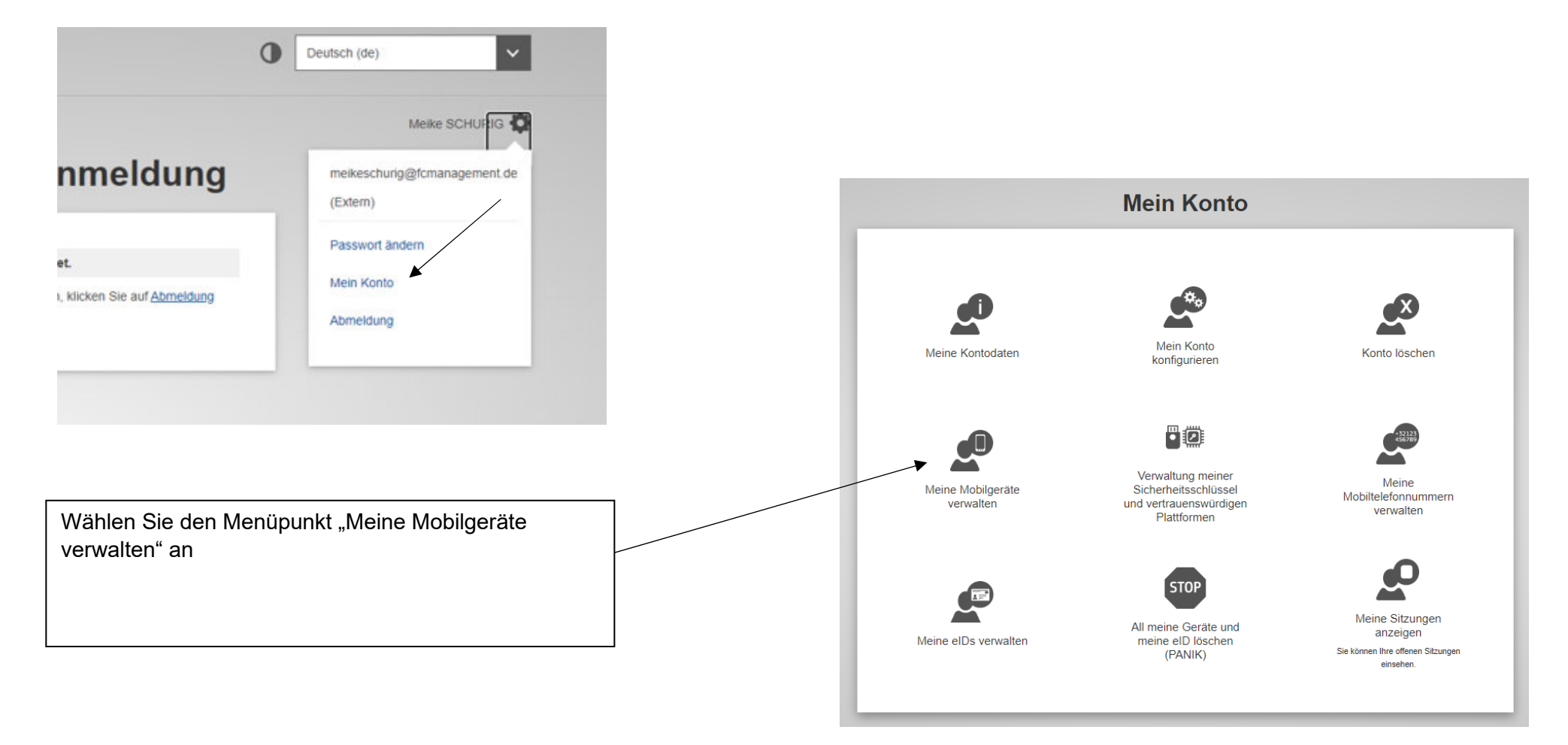

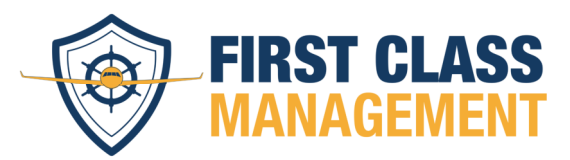

# Hinzufügen eines mobilen Geräts

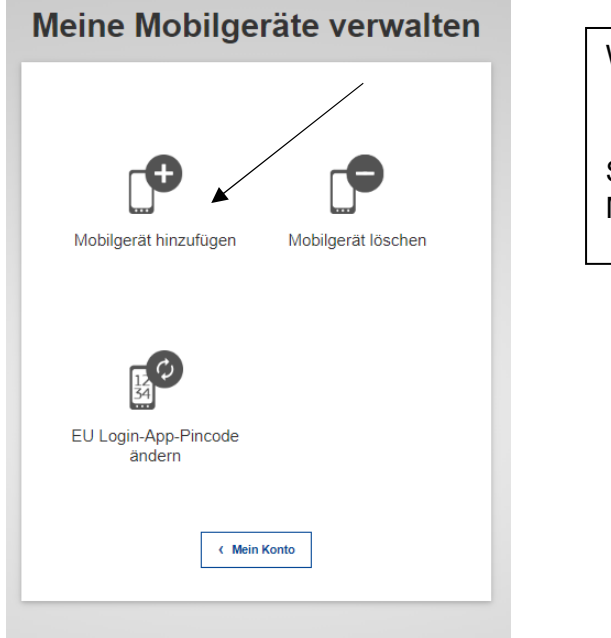

Wählen Sie nun die Option "Mobilgerät hinzufügen"

Sie können später auch über dieses Menü weitere Mobilgeräte hinzufügen oder ggf. entfernen.

| Geben Sie einen Namen für Ihr Mobilgerät ein (falls |
|-----------------------------------------------------|
| dies nicht funktioniert, verwenden Sie den exakten  |
| Namen Ihres Mobilgerätes) und wählen Sie Ihren PIN  |
| Code.                                               |

| Please give a name to i<br>a PIN code to use for it.  | dentify your mobile device and                     |  |
|-------------------------------------------------------|----------------------------------------------------|--|
| Your device name                                      |                                                    |  |
| 1                                                     |                                                    |  |
| Your 4 digit PIN code                                 |                                                    |  |
| You will be required to e<br>mobile device to use the | nter this PIN code on your<br>EU Login mobile app. |  |
| Confirm your PIN code                                 | •                                                  |  |
|                                                       |                                                    |  |

## Anleitung Unionsdatenbank – Zwei – Faktor - Authentifizierung

Link zum EU-Login

Nehmen Sie nun Ihr Mobilgerät und öffnen die EU-Login-App.

Scannen Sie den QR-Code ein und geben dann den von Ihnen festgelegten PIN-Code ein.

Geschafft!

Ihr mobiles Gerät wurde nun hinzugefügt und mit Ihrem Unionsdatenbank-Konto verknüpft.

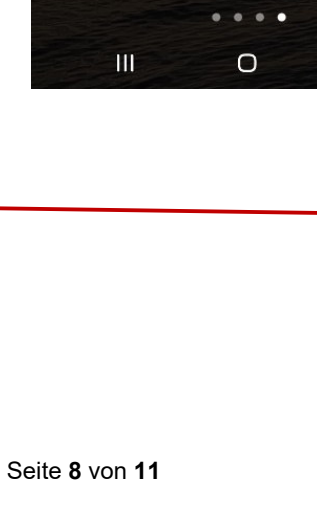

09:01 .mi 🕲 🕒 in 🖸 🔹

Info Dienste

Truma

SmartLogin

Wallet

VictronCon-

nect

 $\bigcirc$ 

YT Music

VR SecureGo

plus

Authenticator

\*\* 🖘 💷 11%

PassAndroid

**EU** Login

EU Login

Mobile

<

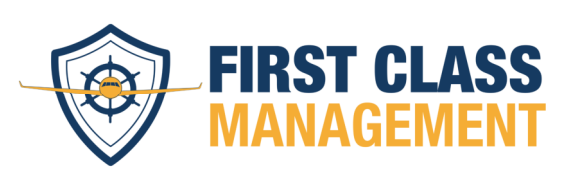

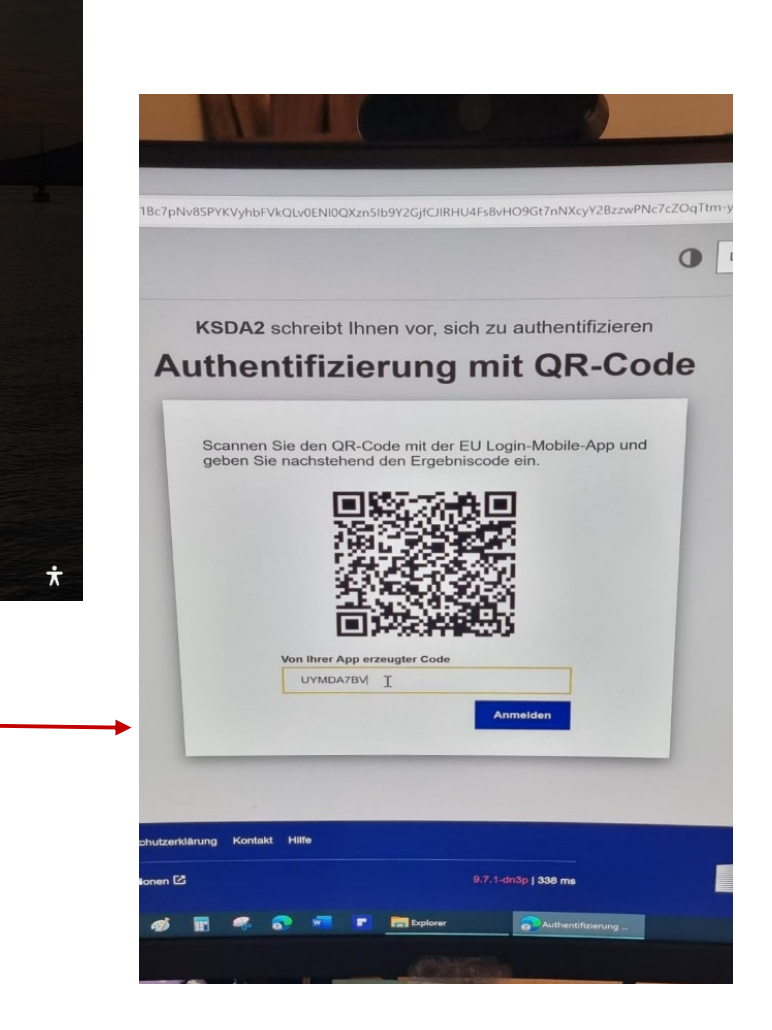

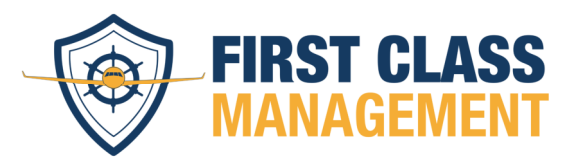

#### App + PIN-Code

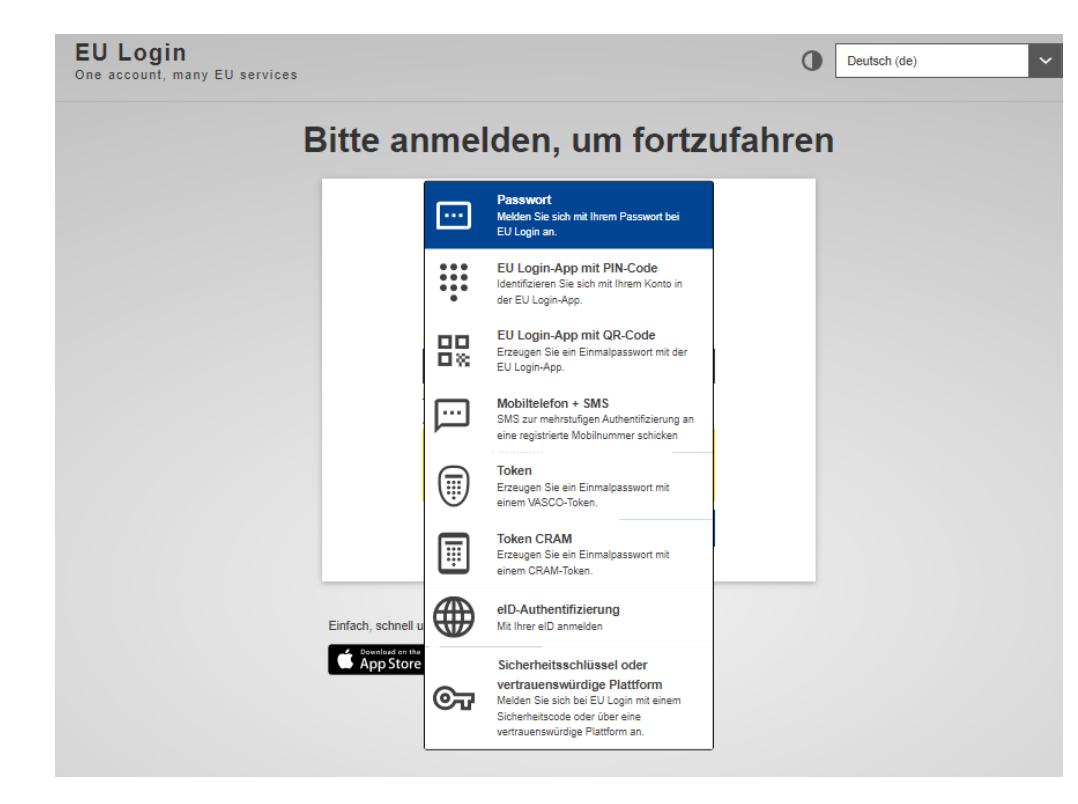

Sie haben Ihr Gerät verlinkt.

Wenn Sie sich nun die verschiedenen Optionen für die Authentifizierung anschauen (Pfeil neben "Passwort" drücken), ist dort eine Auswahl von verschiedenen Anmeldemöglichkeiten.

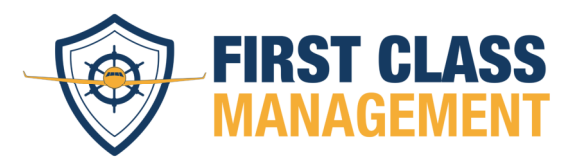

In den folgenden Schritten wird die Option "App + PIN-Code" sowie "App + QR-Code" erklärt.

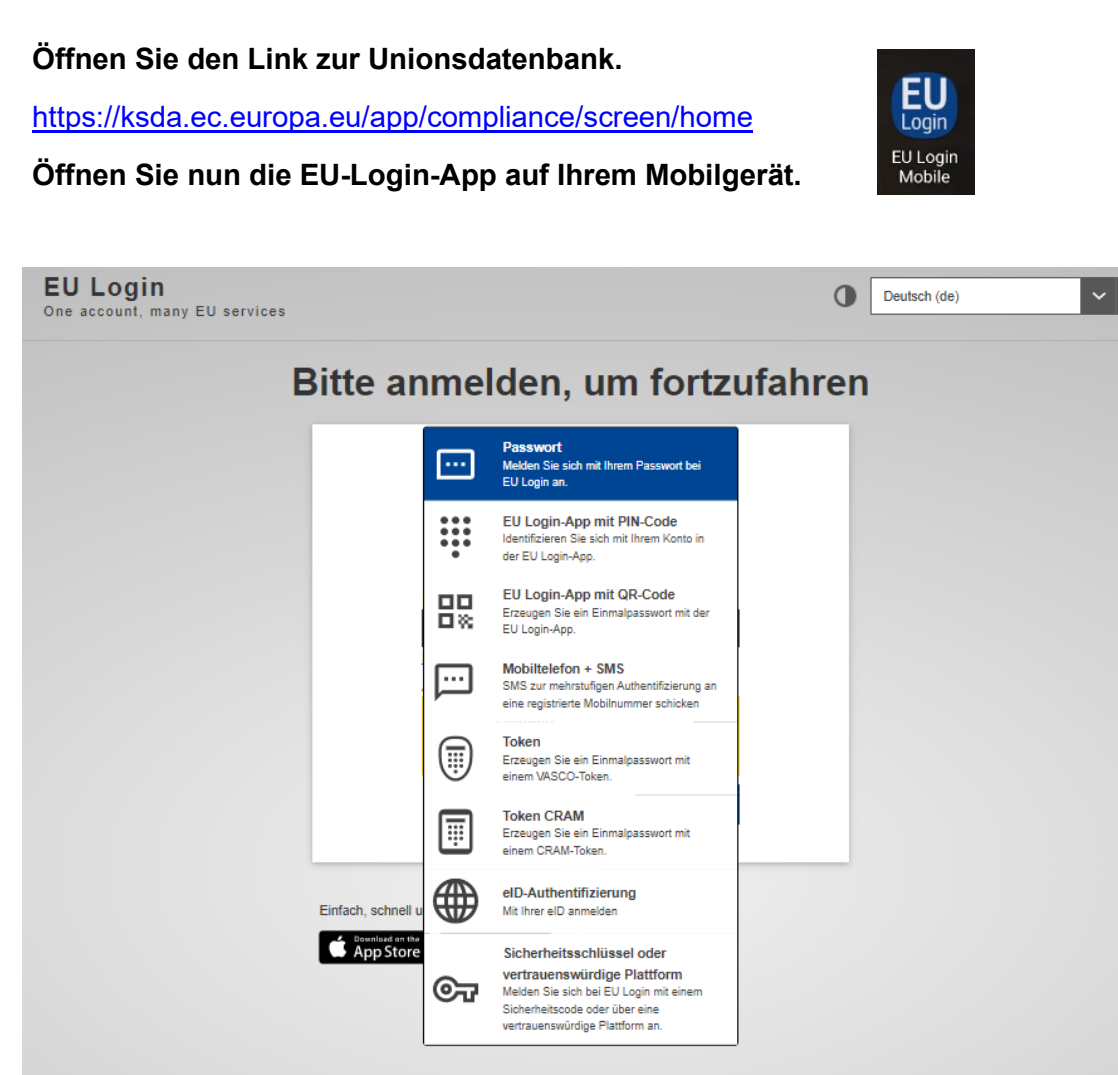

## Anleitung Unionsdatenbank – Zwei – Faktor - Authentifizierung

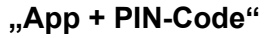

Klicken Sie auf "Weiter", um die ausstehende Authentifizierungsanfrage zu bestätigen.

Geben Sie dann Ihren PIN-Code ein, um die Authentifizierung abzuschließen

#### oder

## "App + QR-Code"

Wenn Sie einen QR-Code bevorzugen, könne Sie auch diese Option der Anmeldung wählen. Der Vorteil hierbei ist, dass das auch ohne eine Internetverbindung funktioniert.

Scannen Sie den QR-Code mit der EU-Login-App. Kopieren Sie dann das angezeigte Passwort- und schon sind Sie angemeldet.

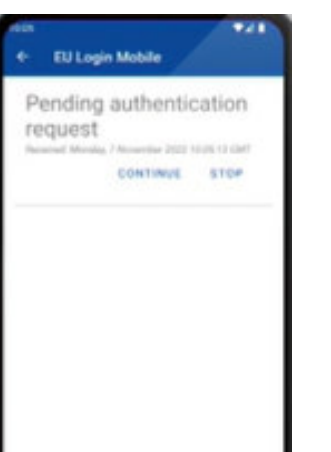

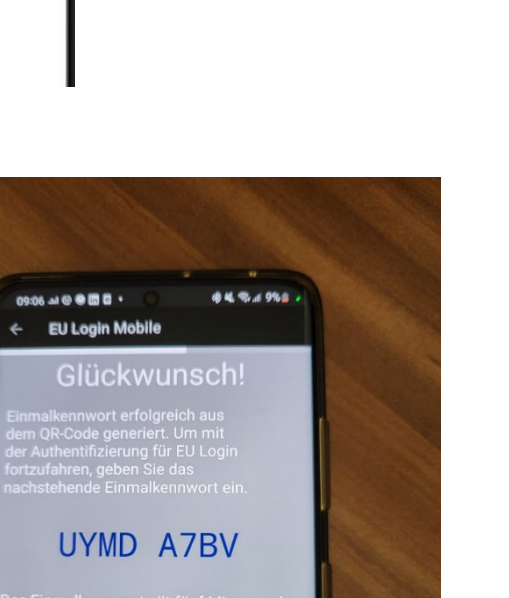

Das Einmalkennwort gilt fünf Minuten ab dem Zeitpunkt, zu dem Sie die Seite mit dem QR-Code aufgerufen haben.